# **JULIA ROGERS G46**

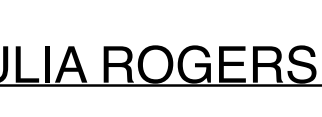

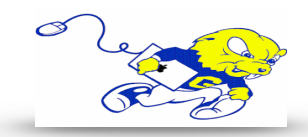

## Powering on Projection System

Under **DISPLAY** push the the **ON** button to power on the projector and to lower the screen. Wait approximately 40-50 seconds for system to warm up before proceeding to the next step.

#### Selecting Instructor PC

- After powering on projector push the **PC** button to display an image and play audio from the instructor PC.
- DVD's can be played by using Windows Media Player.

### Selecting Laptop

- After powering on projector connect the provided HDMI cable to your laptop. It is located in the cubby under the control panel.
- After connecting cable push the **LAPTOP** button. •

### Selecting Document Camera

- After powering on projector press and hold the power button on the document camera to power on.
- After powering on document camera press the **DOC CAM** button to display an image from the document camera.

### **Adjusting Volume**

- To adjust volume turn the knob under **VOLUME** to the right to increase the volume or to the left to decrease the volume.
- If volume is still low or muted please check the volume on either the PC or your laptop.

### Muting Sound & Image

- To mute sound and image from either source press the **MUTE** button. To un-mute press the **MUTE** button again.
- If no image or sound is present after following the above steps please make sure MUTE button is not selected.

### Powering down Projection System

After use PLEASE POWER DOWN the projection system by pressing the OFF button under **DISPLAY**.

Be Green. Conserve Power & Projector Lamps. Power off When Not in Use!

For Issues Pertaining to the Projection System Please Call the Classroom Emergency Line 410-337-3290 All Other Inquires Must Be Reported to helpdesk@goucher.edu

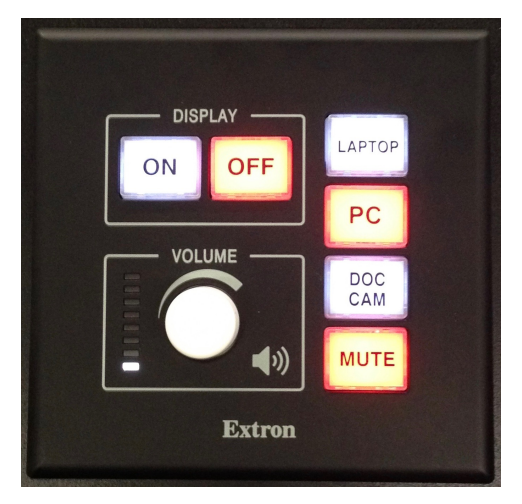